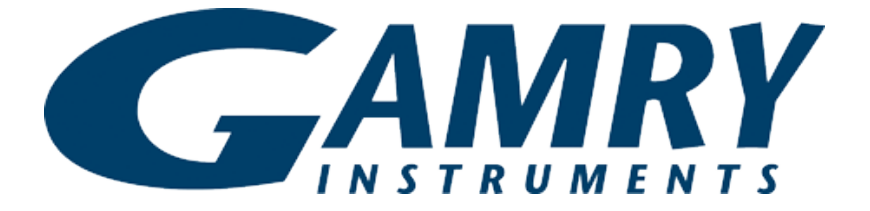

# **QUICK-START GUIDE**

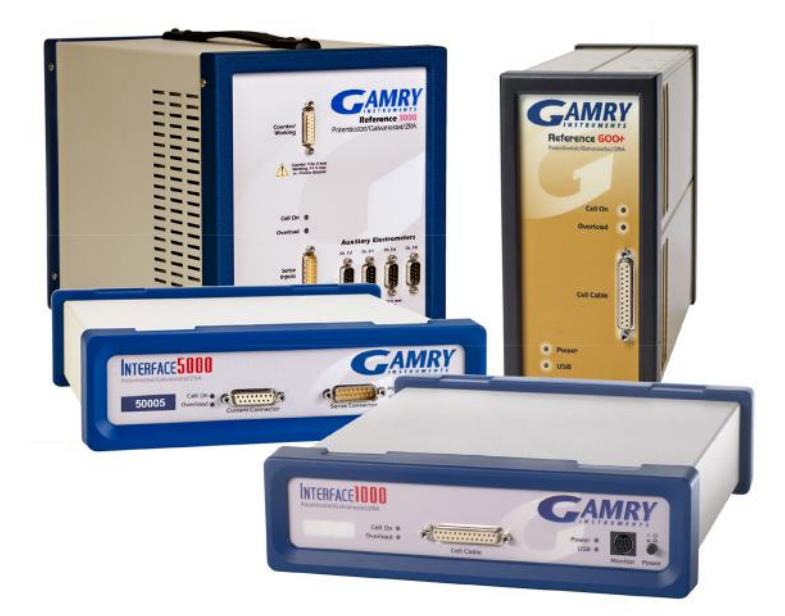

## Guide #1 USB Potentiostat Installation

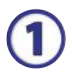

Insert installation media and click **Install Software**.

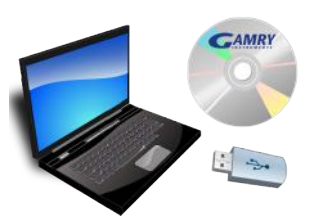

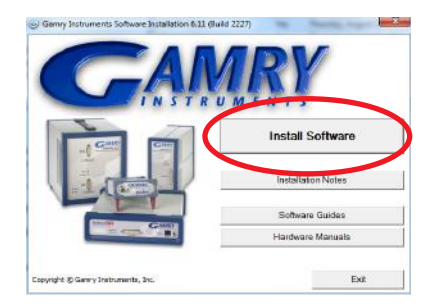

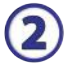

#### The Gamry Software Installation program runs.

NOTE: If you have Gamry software previously installed, you are asked to remove previous versions of the software and the Gamry device drivers. Click **YES**; all previous data are saved.

- When asked to select folder location, click Next.
- Follow prompts to finish installation. Restart your computer.

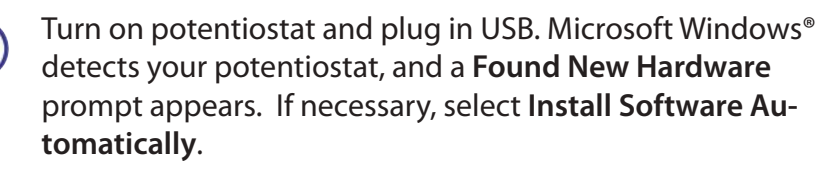

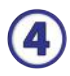

3

Open the Gamry **Framework™.** Gamry **Instrument Manag**er software automatically opens, showing the new instrument and its characteristics.

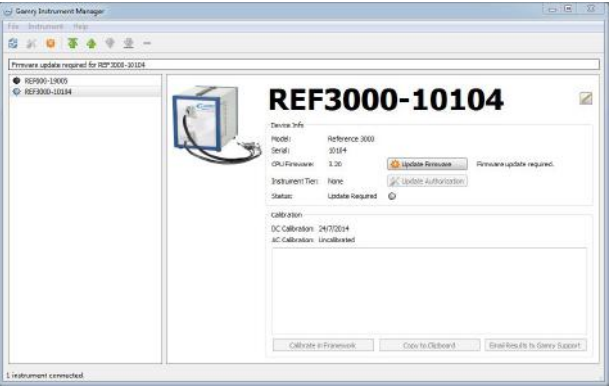

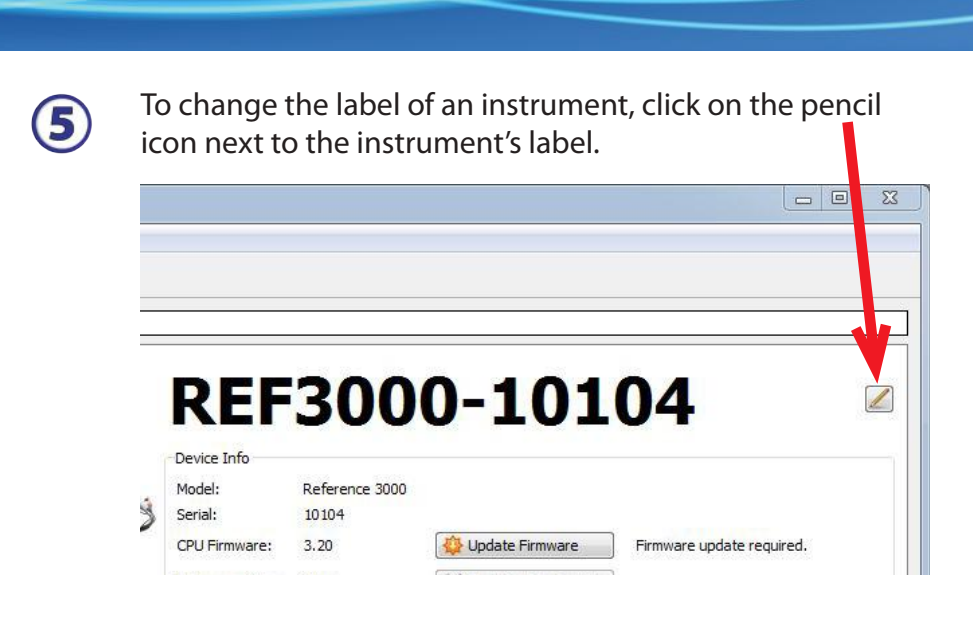

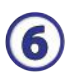

Close the Instrument Manager.

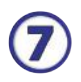

After a moment, your potentiostat should appear next to **Devices Present** along with a green virtual LED. Repeat for additional potentiostats.

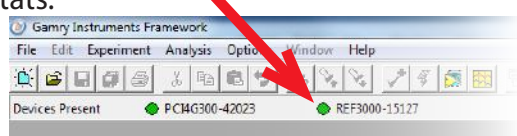

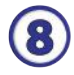

Next, follow the steps in the *Quick-start Guide #2: USB Potentiostat Calibration* to calibrate your potentiostat.

> Be sure to check our website, www.gamry.com/support/software-updates/ for the most current updates to your software.

### WHAT DOES GAMRY SOFTWARE DO?

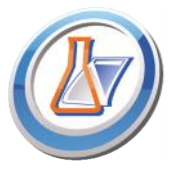

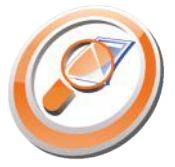

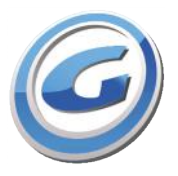

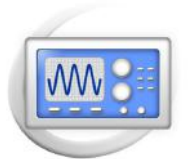

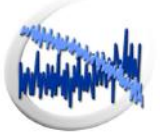

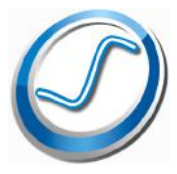

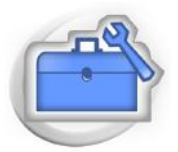

#### Gamry Framework<sup>™</sup>

Potentiostat control for flexible data acquisition. Select from standardized experiments grouped by research type, or use the Sequence Wizard to build complex automated experiments.

#### Echem Analyst<sup>™</sup>

Quick and easy data analysis. Open data files with Echem Analyst for specialized analysis algorithms and high-quality plots. Customize, overlay, and scale plots, or export data.

#### My Gamry Data<sup>™</sup>

The default data-folder location for Gamry Framework, with a shortcut on your desktop after installation. Change the folder location within Gamry Framework via **Options** > **Path**.

#### Virtual Front Panel<sup>™</sup>

Software-based front panel for quick access to Gamry potentiostats' functions, like a front panel of an early analog potentiostat; and to perform simple electrochemical experiments.

#### Electrochemical Signal Analyzer™

Designed specifically for the acquisition and analysis of time-dependent electrochemical noise signals.

#### Resonator™

Data-acquisition and -control software for the Gamry  $eQCM^{m}$ . Contains a full suite of physical electrochemistry techniques.

#### Electrochemistry Toolkit<sup>™</sup>

A sophisticated package for complete access to the capabilities of Gamry potentiostats in the software environment of your choice.